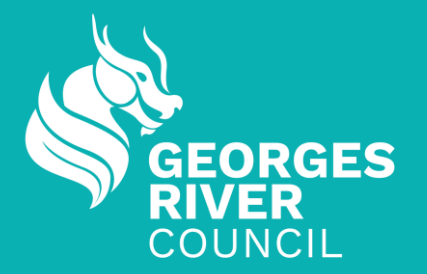

# Bookable User Guide Expression of Interest – Seasonal GRC Programming and Operations

## **OVERVIEW**

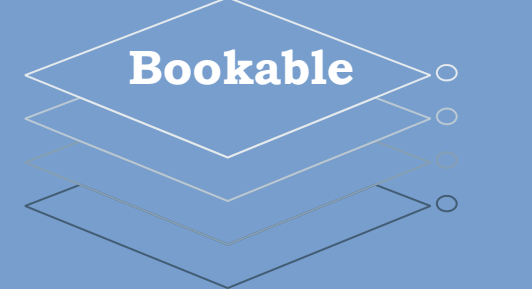

### **Topics**

**Bookable landing page** 

Fees and Charges

Registration

Login

**Expressions of Interest** 

Schedule Regular

Schedule Irregular

**Payments** 

## **Fees and Charges**

### Fees and Charges breakdown:

https://www.georgesriver.nsw.gov.au/Council/Fees-and-Charges -

| <b>S</b>                       | Home    | Council | Community           | Business         | Services            | Environment          | Development           | SEARCH Q         | *   |
|--------------------------------|---------|---------|---------------------|------------------|---------------------|----------------------|-----------------------|------------------|-----|
|                                |         |         |                     |                  |                     |                      |                       |                  |     |
|                                |         |         |                     |                  |                     |                      |                       |                  |     |
|                                |         | You     | are here: Council   | > Publications > | Fees and Charg      | es                   |                       |                  |     |
|                                |         |         |                     |                  |                     |                      |                       |                  |     |
| Fees and Charges               |         | - H     | ES AN               | ID CHA           | ARGES               |                      |                       |                  |     |
|                                |         | Cour    | ncil has approved   | fees and charge  | es for a range of s | services we provide. |                       |                  |     |
| Keeping our community informer | d       | - Thes  | e Fees and Char     | ges are reviewed | d each year and     | are placed on Your S | Say for public commer | nt, before being | - 1 |
| Fees and Charges               |         | adop    | ted by council.     |                  |                     |                      |                       |                  |     |
| Annual Reports                 |         | Plea    | se find Council's / | Adopted Fees an  | d Charges for 20    | 24-2025, as well as  | previous financial ye | ars below.       | - 1 |
| Media                          |         | All d   | ocuments are sea    | rchable PDFs. S  | Simply open the F   | PDF document via th  | e hyperlinks below ar | nd conduct a     |     |
| Other Corporate Documents      |         | sear    | ch using Control F  | (find).          |                     |                      |                       |                  |     |
| Delivery Program and Operation | al Plan | • G     | eorges River Cou    | ncil Adopted Fee | es and Charges 2    | 2024-25.             |                       |                  |     |
|                                |         | • G     | eorges River Cou    | ncil Adopted Fee | es and Charges 2    | 2023-24.             |                       |                  |     |
|                                |         | • G     | eorges River Cou    | ncil Adopted Fee | es and Charges 2    | .022-23.             |                       |                  |     |
|                                |         | • G     | eorges River Cou    | ncil Adopted Fee | es and Charges 2    | 2021-22.             |                       |                  |     |
|                                |         | • G     | eorges River Cou    | ncil Adopted Fee | es and Charges 2    | 2020-21.             |                       |                  |     |
|                                |         | • G     | eorges River Cou    | ncil Adopted Fee | es and Charges 2    | 2019-20.             |                       |                  |     |

## **Bookable landing page**

Public site: https://georgesriver.bookable.net.au/

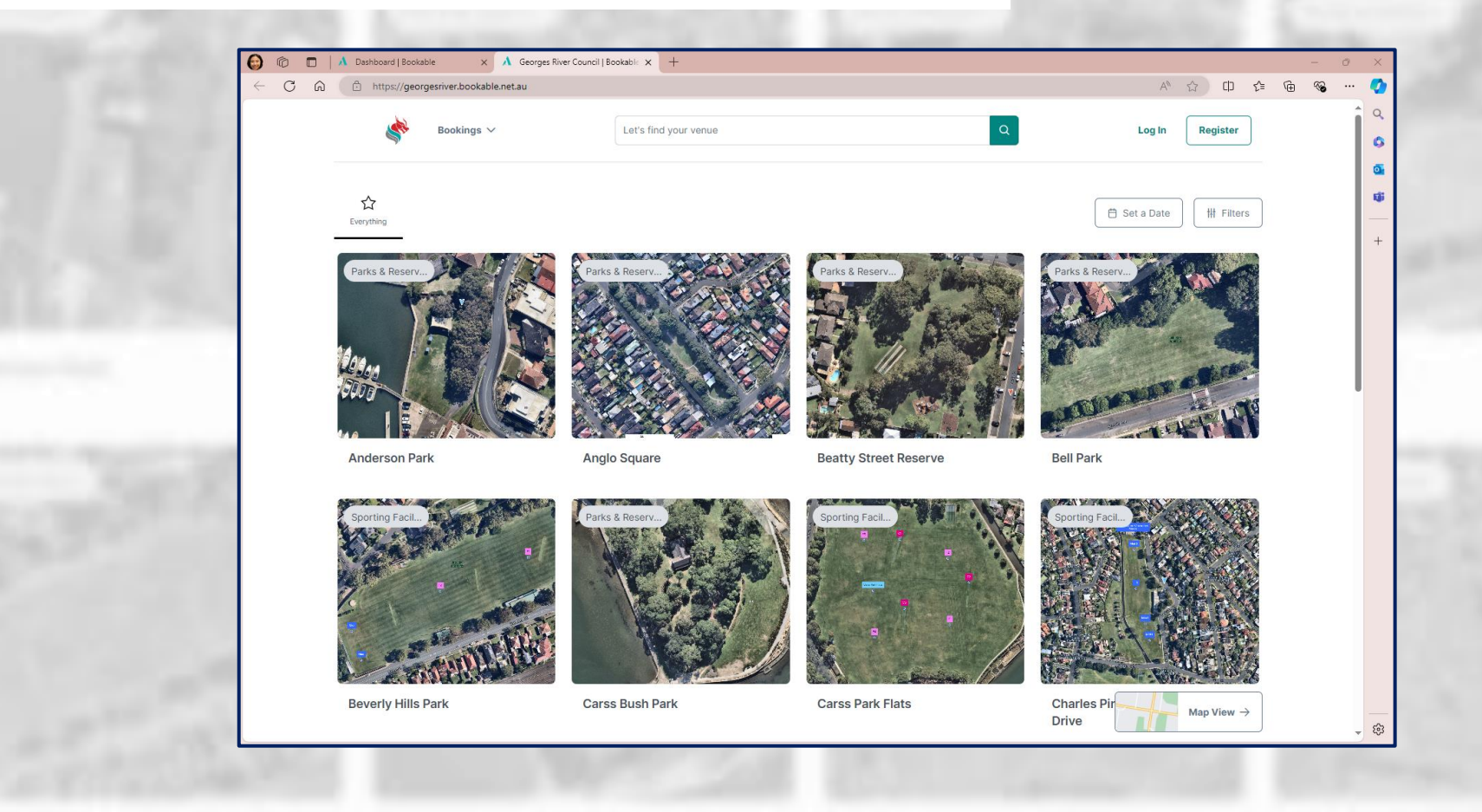

## -

# **Seasonal Expression of Interest (EOI)**

## Summary

- 1. Login to Account
- 2. Switch to Expression of Interest site
- 3. Select Seasonal EOI
- 4. Select Location and Space
- 5. Adjust booking series (booking patterns) or irregular booking series
- 6. Wait for GRC booking staff to review and confirm
- 7. Make payment

## **Important Dates**

March 2025

1 – 15 August 2024 Expressions of Interest Submission period

14 September 2024 2024/25 Summer Season commences

21 September 2024 Beverly Hills park, Claydon Reserve and Oatley Park will accept bookings

February 20252025 Winter Season Expressions of Interest opens

2024/25 Summer Season concludes

## **Expressions of Interest or Casual Hire**

#### **Expression of Interest:**

- Bookings for Sporting Fields
- Used for Seasonal Hire: Summer & Winter
- Used for Schools new year bookings
- Able to create a regular booking series
- Beneficial for bookings with multiple dates
- Online bookings calendar will be closed when an
  - EOI submission is in progress

#### **Casual Park Hire:**

- All Parks and Reserves will be able (not limited to sports)
- Can be used for all other hire
  - Weddings
  - Community Events
  - Photography

## -

## **User Login**

- 1. Click 'Log in'
- 2. Enter registered email and

password

3. Check top right corner for

successful log in

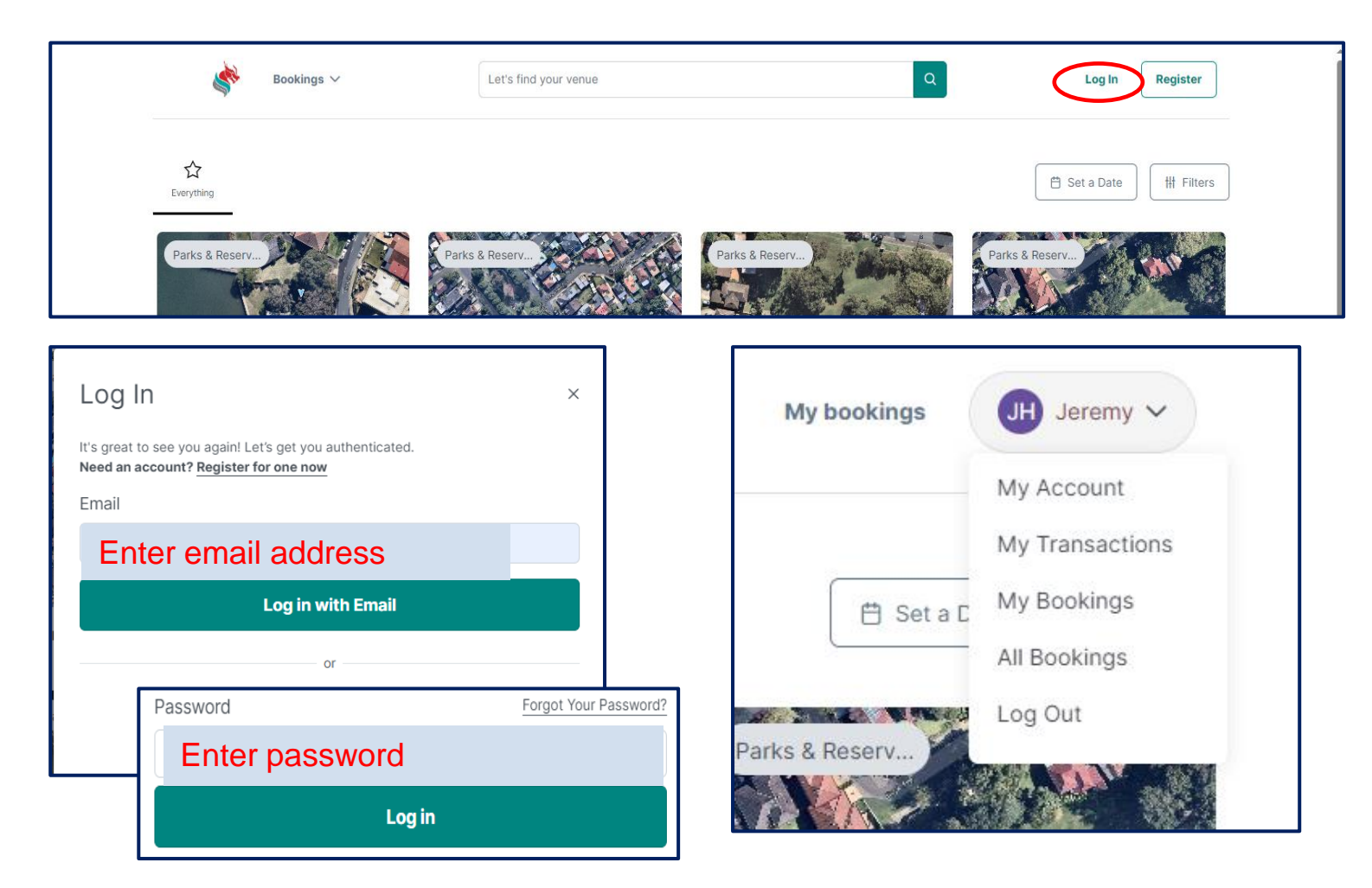

## **Switch to Expression of Interest Site**

Once logged in, you will be on the landing page

- 1. Ensure you are logged into the correct profile
- 2. Select 'Bookings' on the top left to switch to

the Expression of Interest site

 Check top left corner to ensure the site was correctly redirected

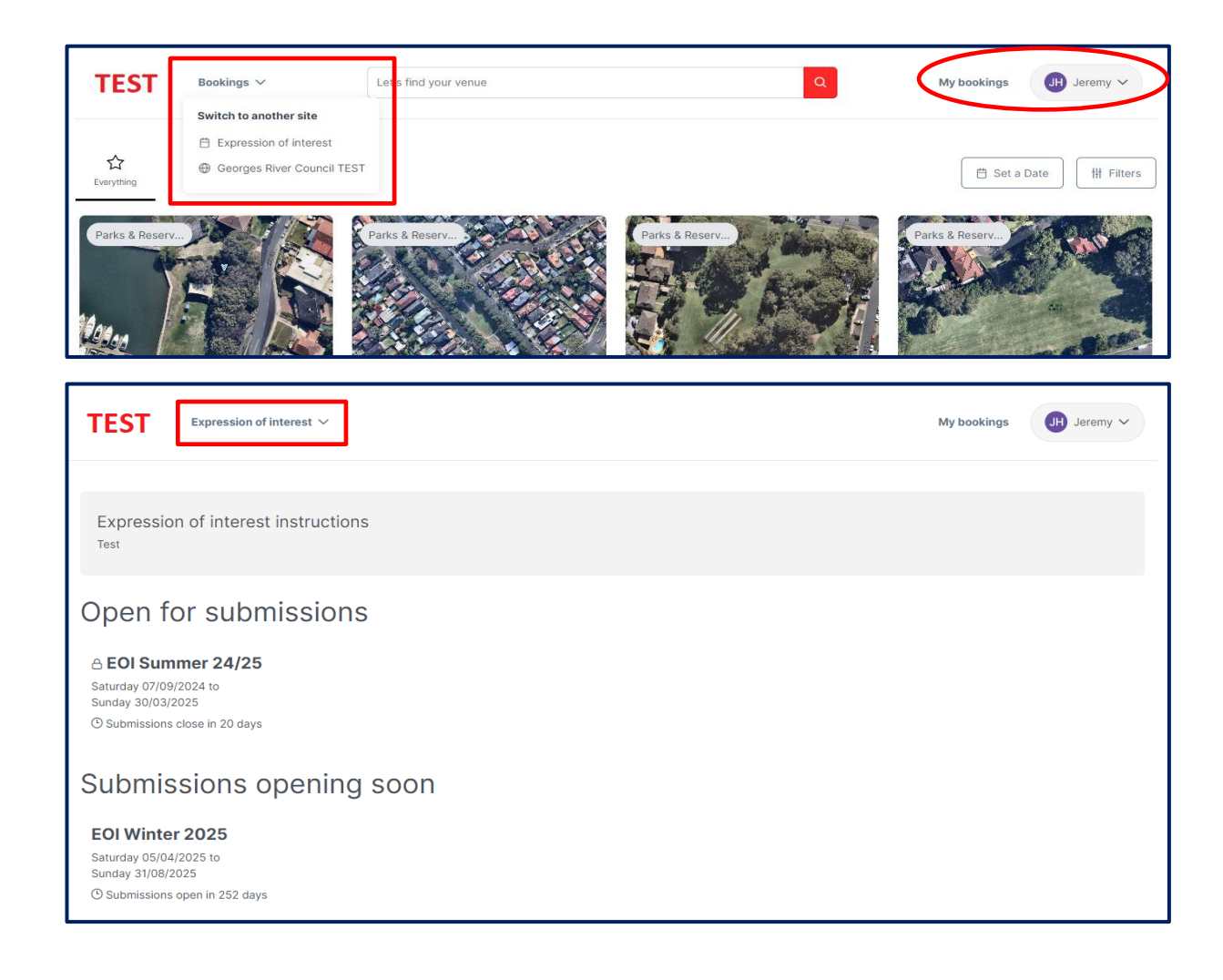

### **Expression of Interest Submission** The Bookings Calendar is locked during the Seasonal EOI submission period. Seasonal EOIs are password restricted. To submit Seasonal EOI, select the open Season Passwords to Seasonal EOI will be emailed to registered Expression of interest ins user the day submission open Open for submis **A EOI Summer 24/25** <sup>(1)</sup> Submissions close in 20 days Please do not share the password outside your Submissions ope Organisation/Company EOI Winter 2025 Future Seasons may be visible, but submissions will not be Saturday 05/04/2025 to accepted Submissions open in 252 days

1.

2.

Note:

|                                                                                                    | TEST Expression of interest V                                                                                                    |  |  |  |  |  |
|----------------------------------------------------------------------------------------------------|----------------------------------------------------------------------------------------------------|--|--|--|--|--|
|                                                                                                    | Expression of interest instructions<br>Test                                                                                                    |  |  |  |  |  |
|                                                                                                    | Open for submissions<br>A EOI Summer 24/25<br>Saturday 07/09/2024 to<br>Sunday 30/03/2025<br>© Submissions close in 20 days                                                                                                    |  |  |  |  |  |
| tructions                                                                                                    | Submissions opening soon<br>EOI Winter 2025<br>Saturday 05/04/2025 to<br>Sunday 31/08/2025<br>O Submissions open in 252 days                                                                                                    |  |  |  |  |  |
| sions                                                                                                    |                                                                                                    |  |  |  |  |  |
| Password restricted a<br>You have reached an invite<br>Please enter the password<br>I<br>Password is required. | Password restricted area       ×         You have reached an invite only section.       Please enter the password you were provided to continue.         Image: Image: |  |  |  |  |  |
|                                                                                                    |                                                                                                    |  |  |  |  |  |

## **Select a Location (Venue)**

To find your location:

1. Click 'Book this season now' to access list of

bookable locations

- a) Select preferred location
- 2. OR Scroll to find preferred location and click 'Book it'

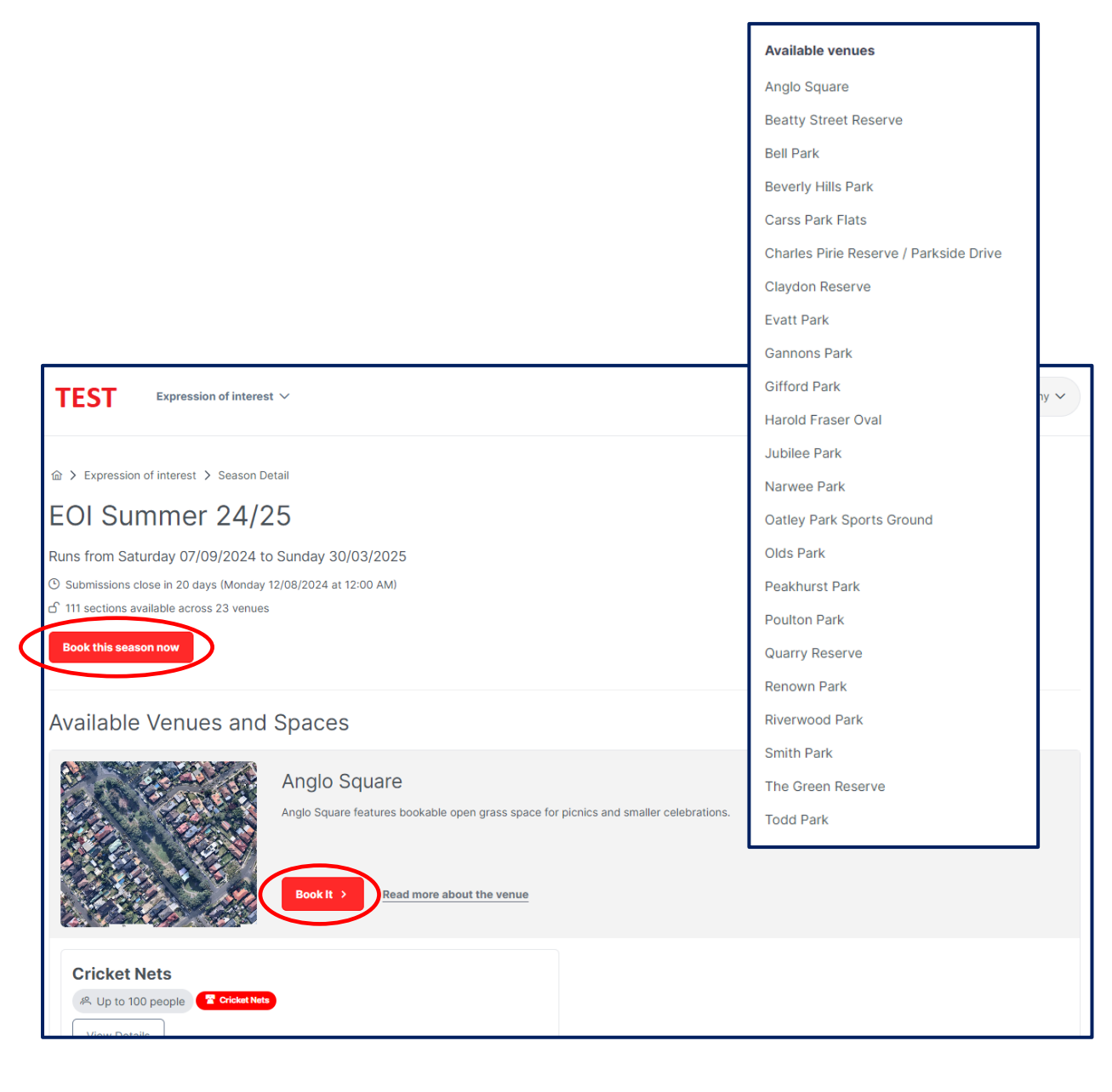

## - \$

## **EOI Submission Details**

### **Check your Submission details:**

- Season
- Location (Venue)

- 1. Provide the following information:
  - a) Name of Submission
  - b) Purpose
  - c) Number of People Attending
- 2. Check Your Booking Account is correct

| 1                                           | 2                                          | 3                                   |
|---------------------------------------------|--------------------------------------------|-------------------------------------|
| Select                                      | Choose dates                               | Confirm & Submit                    |
| Submission details                          |                                            | Expression of interest instructions |
| O EOI Summer 24/25                          | $\circ$ Not the one? Select another season | Test                                |
| Venue                                       |                                            |                                     |
| Olds Park                                   | ${\mathbb S}$ Not the one? Back to venues  |                                     |
| Name of Submission                          | ety                                        |                                     |
| Purpose                                     | Number of People Attending                 |                                     |
| Seasonal - Sports Ground Hire (Pricing TBC) | × ~ 80                                     |                                     |
| Your Booking Account                        |                                            |                                     |
| Professional Service And Associations       | [→ Not you? Log out                        |                                     |
|                                             | J                                          |                                     |

## Schedule Times - Regular

#### Enter booking series detail:

#### 1. Name of Series

i.e Company Name/Abbreviation & Activity type

#### 2. Booking Space

Multiple spaces can be selected if the series (repetition) is the same -

booking times can be different

- 3. Repetition: Days, Weeks or Months
- 4. Start date
- 5. Duration of series

10 week term = after 10 times, 1 class per fortnight = Repeat every 2 weeks

OR select a date to finish series

6. Save Series or Save and Add Series

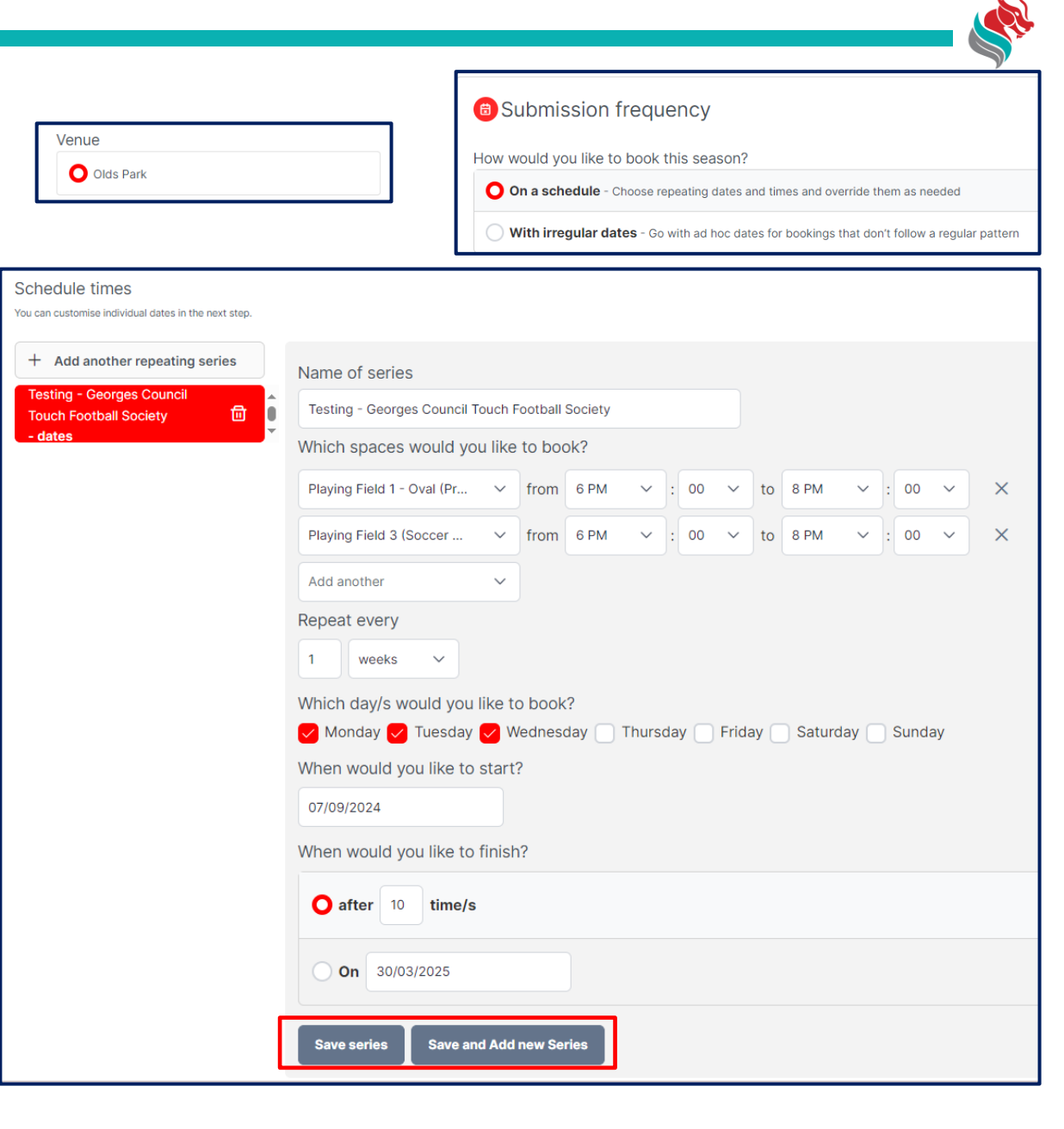

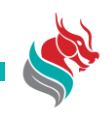

## **Schedule Times Regular** – Different Series

#### Creating and entering additional booking series :

Save initial series 1.

Click 'Save and Add New Series' or 'Add another repeating series'

Name of new Series 2.

If the series are different, please specify i.e Weekend,

afterschool, morning

- **Booking space** 3.
- **Repetition**: Days, Weeks or Months 4.
- Start date 4.
- 5. **Duration of series**
- Save Series or Save and Add Series 6.

| Schedule times<br>You can customise individual dates in the n | ext step.                      |                                                                             |  |  |  |  |  |
|---------------------------------------------------------------|--------------------------------|-----------------------------------------------------------------------------|--|--|--|--|--|
| + Add another repeating se                                    | ries                           | Name of series                                                              |  |  |  |  |  |
| Touch Football Society<br>30 dates                            |                                | Testing - Georges Council Touch Football Society (Weekend)                  |  |  |  |  |  |
| Touch Football Society<br>(Weekend)                           |                                | Playing Field 1 - Oval (Pr        from       8 AM       <:       00       X |  |  |  |  |  |
|                                                               |                                | Playing Field 3 (Soccer ~ from 8 AM ~ : 00 ~ to 10 AM ~ : 00 ~ X            |  |  |  |  |  |
|                                                               |                                | Add another V                                                               |  |  |  |  |  |
|                                                               |                                | Repeat every                                                                |  |  |  |  |  |
|                                                               |                                | Which day/s would you like to book?                                         |  |  |  |  |  |
|                                                               |                                | When would you like to start?                                               |  |  |  |  |  |
|                                                               |                                | 09/09/2024                                                                  |  |  |  |  |  |
|                                                               | When would you like to finish? |                                                                             |  |  |  |  |  |
|                                                               | after 1 time/s                 |                                                                             |  |  |  |  |  |
|                                                               |                                | <b>O</b> On 30/03/2025                                                      |  |  |  |  |  |
|                                                               |                                | Save series Save and Add new Series                                         |  |  |  |  |  |

## **Schedule Times Irregular**

#### When to use Irregular date EOI Submission?

If your organisation wishes to book multiple dates throughout the

season period, users can manually enter information

#### Editable information:

- Date
- Location and Space
- Time

Like other Seasonal submissions, create and enter

booking information. Click 'Continue' to proceed.

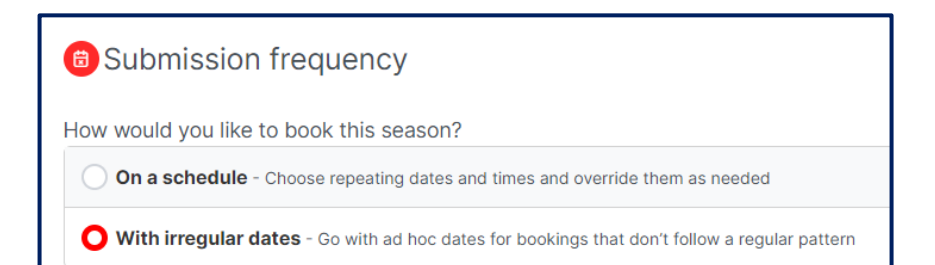

| Add your dates       |   |                     |               |        |        |         |          |   |            |
|----------------------|---|---------------------|---------------|--------|--------|---------|----------|---|------------|
| + Add another date   |   | Booking for Thursda | ay 10/10/2024 | L .    |        |         |          |   |            |
| Wednesday 18/09/2024 | ▣ |                     |               |        |        |         |          |   |            |
| Thursday 19/09/2024  | ▣ | On 10/10/2024       |               |        |        |         |          |   |            |
| Thursday 10/10/2024  | 0 | You are booking     |               |        |        |         |          |   |            |
| Friday 03/01/2025    | ₪ | Playing Field 1     | ✓ from        | 9 AM 🗸 | : 00 ~ | to 3 PM | ✓ : 00 ✓ | × |            |
| Monday 10/02/2025    | ▣ | Add another         | ~             |        |        |         |          |   |            |
| Wednesday 12/02/2025 | ▣ |                     |               |        |        |         |          |   |            |
| Monday 17/02/2025    | ▣ |                     |               |        |        |         |          |   |            |
|                      |   |                     |               |        |        |         |          |   |            |
|                      |   |                     |               |        |        |         |          |   | Continue > |

## Refine and Confirm Regular (Edit)

Once series are saved, scroll to 'Refine and Confirm' to view all dates

#### **Refinable details:**

- Date
- Space
- Time
- 1. Select on a date to refine details

Once selected, the date should appear red - check the text box to confirm

- 2. Check information on all dates
- 3. Click 'Continue' to proceed

#### Refine and confirm 89 dates + Add another date Booking for Saturday 21/09/2024 \_ . Sunday 08/09/2024 団 On 21/09/2024 団 Saturday 14/09/2024 You are booking 団 Sunday 15/09/2024 Playing Field 1 - Oval (Pr... v from 8 AM v : 00 v to 10 AM 00 🗸 🗙 Saturday 21/09/2024 団 Playing Field 3 (Soccer ... $\vee$ from 8 AM $\vee$ : 00 $\vee$ to 10 AM $\vee$ : 00 ~ X Sunday 22/09/2024 団 Add another $\sim$ 団 Saturday 28/09/2024 団 Sunday 29/09/2024 団 Saturday 05/10/2024

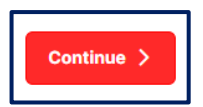

Number will change based on series selection

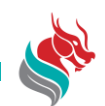

## **Refine and Confirm** – Overlapping Dates

If you have created multiple series for one space with

different booking times, you will need to submit a different

EOI.

Note: Clashed dates will show as vellow

#### Example:

Venue: Olds Park Premium 1

Date: Monday 9 September 2024

Time: 8am to 10 am AND 6pm to 9pm

You will need to submit two different EOIs for a morning

and evening session

#### Befine and confirm 118 dates

#### The following dates overlap, creating double bookings. Please consolidate repeated dates into one date to proceed.

The following dates have date clashes that need to be resolved. This occurs when more of your repeat series or standalone dates has created a double up of booking dates, requiring you to consolidate to one date:

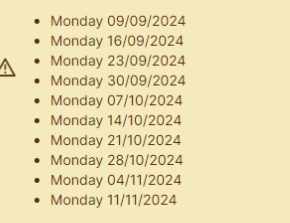

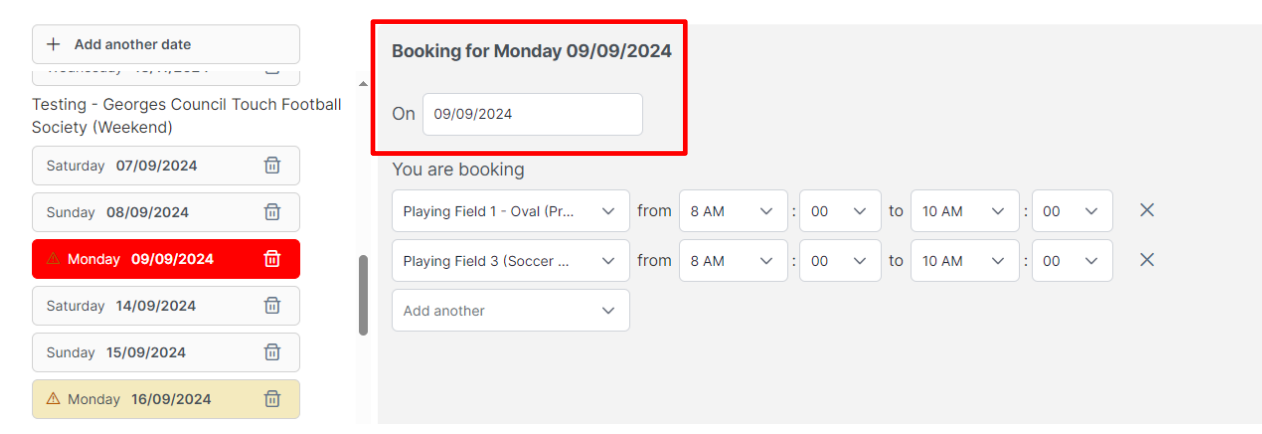

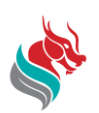

## Refine and Confirm – Public Holiday Dates and Extras

Ligi

If your Seasonal dates include a Public Holiday date, a pop up text will

be displayed for your confirmation.

- 1. To accept, click 'Accept Holiday Dates'
- 2. To remove date from your booking, tick 'Delete"

Note: There are no additional Public Holiday charges for Park hire

#### **Optional – Select Extras**

If you wish to have sports ground lighting, please 'Add' to your booking

(fees are applicable).

- 1. Select location and time the lighting is required
- 2. Click '**Save**' to keep changes

Note: Lighting may not be available if it is not requested and paid for

| The following dates included in your booking fall on holiday dates. Please<br>delete the dates you wish to remove from your booking or click 'Accept' to<br>proceed:<br>Date Holiday Name Delete<br>07/10/2024 Labour Day 2024<br>26/01/2025 Australia Day 2025<br>Cancel Accept Holiday Dates<br>Select Extras<br>Thursday 17/04/2025<br>Thursday 17/04/2025<br>Thursday 17/04/2025<br>Thursday 17/04/2025<br>Thursday 17/04/2025<br>Thursday 17/04/2025                                                                                                    |                     |                                                                                                    |                                                 | Holiday Dates                                                                                                    |                              |                                                                   |                                                           |                                                          |
|----------------------------------------------------------------------------------------------------|---------------------|----------------------------------------------------------------------------------------------------|-------------------------------------------------|----------------------------------------------------------------------------------------------------|------------------------------|-------------------------------------------------------------------|-----------------------------------------------------------|----------------------------------------------------------|
| bate Holiday Name Delete   07/10/2024 Labour Day 2024 □   26/01/2025 Australia Day 2025 □   Carcel Accept Holiday Dates   Wednesday 02/04/2025   Thursday 10/04/2025   Thursday 17/04/2025 1   Seround Sports Ground Lighting                                                                                                    |                     | The follo<br>delete th<br>proceed:                                                                                                    | wing dates includ<br>e dates you wish           | led in your booking fall o<br>to remove from your boo                                                                                                    | n holiday d<br>oking or clie | ates. Pleas<br>ck 'Accept'                                        | se<br>' to                                                |                                                          |
| 07/10/2024 Labour Day 2024   26/01/2025 Australia Day 2025   Cancel Accept Holiday Dates   Cancel Extras   Select Extras   Wednesday 02/04/2025   Thursday 17/04/2025   Thursday 17/04/2025   Seround     Sports Ground Lighting                                                                                                    |                     | Date                                                                                                    | н                                               | loliday Name                                                                                                    |                              | Delete                                                            | _                                                         |                                                          |
| 26/01/2025 Australia Day 2025   Cancel Accept Holiday Dates   Select Extras   Ny optional extras you'd like to include with your booking.   Included Dates   Wednesday 02/04/2025   Thursday 17/04/2025   ground   Sports Ground Lighting   Included Dates   Wednesday 02/04/2025   Thursday 17/04/2025   Thursday 17/04/2025                                                                                                    |                     | 07/10/2                                                                                                    | 024 La                                          | abour Day 2024                                                                                                    |                              | ٦                                                                 |                                                           |                                                          |
| Cancel Accept Holiday Dates         Select Extras       Wednesday 02/04/2025         y optional extras you'd like to include with your booking.       Included Dates         Wednesday 02/04/2025       Included Dates         Description       1g.       Included Dates         Sround       Sports Ground Lighting       Yednesday 02/04/2025                                                                                                    |                     | 26/01/2                                                                                                    | 025 A                                           | ustralia Day 2025                                                                                                    |                              | ٦                                                                 |                                                           |                                                          |
|                                                                                                    |                     |                                                                                                    | ot Extrao                                       |                                                                                                    |                              |                                                                   |                                                           |                                                          |
|                                                                                                    | ny optiona          | Sele extras you'd like to include Description Sports Ground Lighting Booking Item Name                                                      | ect Extras<br>e with your booking.<br>Time From | Included Dates<br>Wednesday 02/04/2025<br>Thursday 17/04/2025<br>Review and Fin                                                                                                    | ng.                          | Include<br>Wednes<br>Thursda                                      | d Dates<br>sday 02<br>ay 17/04                            | /04/2025                                                 |
| □ Mini Field 2         11 AM ∨ : 00 ∨         1 PM ∨ : 00 ∨         1 \$20.00         \$1.82         \$20.00                                                                                                    | r optiona<br>∂round | Sele  Lextras you'd like to include  Description  Sports Ground Lighting  Booking Item Name  Mini Field 2                                   | e with your booking.                            | Included Dates<br>Wednesday 02/04/2025<br>Thursday 17/04/2025<br>Review and Fir<br>Time To<br>V 1 PM V: 00 V                                                                       | ng.<br>Nalise ><br># of Unit | Include<br>Wednes<br>Thursda                                      | d Dates<br>sday 02<br>ay 17/04<br>GST<br>\$1.82           | /04/2025<br>/2025<br>Total<br>\$20.00                    |
| Image: Second gradient and the second second sec | y optiona<br>∋round | Sele Lextras you'd like to include Description Sports Ground Lighting Booking Item Name Mini Field 2 Playing Field 1 - Oval (Premium)       | Time From<br>11 AM ~ : 00<br>11 AM ~ : 00       | Included Dates           Wednesday 02/04/2025           Thursday 17/04/2025           Review and Fir           Time To             1 PM * : 00 *             1 PM * : 00 *         | nalise ><br># of Unit<br>1   | Include<br>Wednes<br>Thursda<br>s Unit Cost<br>\$20.00<br>\$20.00 | d Dates<br>sday 02<br>ay 17/04<br>GST<br>\$1.82<br>\$1.82 | 704/2025<br>/2025<br>Total<br>\$20.00<br>\$20.00         |
| □ Mini Field 2       11 AM ∨ : 00 ∨       1 PM ∨ : 00 ∨       1       \$20.00       \$1.82       \$20.00         □ Playing Field 1 -       11 AM ∨ : 00 ∨       1 PM ∨ : 00 ∨       1       \$20.00       \$1.82       \$20.00         Oval (Premium)       11 AM ∨ : 00 ∨       1 PM ∨ : 00 ∨       1       \$20.00       \$1.82       \$20.00                                                                                                    | round               | Sele  Lextras you'd like to include  Description  Sports Ground Lighting  Booking Item Name  Mini Field 2  Playing Field 1 - Oval (Premium) | Time From<br>11 AM ~ : 00<br>11 AM ~ : 00       | Included Dates           Wednesday 02/04/2025           Thursday 17/04/2025             Review and Fin           Time To                • 1 PM • : 00 •            • 1 PM • : 00 • | ng.                          | Include<br>Wednes<br>Thursda<br>s Unit Cost<br>\$20.00            | d Dates<br>sday 02<br>ay 17/04<br>gst<br>\$1.82<br>\$1.82 | /04/2025<br>/2025<br>Total<br>\$20.00<br>\$20.00<br>Save |

## \_ \$

## **Confirm and Submit**

### **Check your Booking Information:**

- Description (add info if necessary)
- Special requirements (if required)

\$0 pricing will show on EOI submission, but will be visible once bookings are confirmed

Seasonal Rate Hire fees will be applied

| 1<br>Select                                                                                                    | 2<br>Choose dates                | 3<br>Confirm & Subm                                                                                                    | it                                   |
|----------------------------------------------------------------------------------------------------|----------------------------------|----------------------------------------------------------------------------------------------------|--------------------------------------|
| Confirm Submission Information Name of Booking Testing - Georges Council Touch Football Society Purpose of Booking Seasonal - Sports Ground Hire (Pricing TBC) Number of People Attending 80 Description       | ✓                                | Testing - Georges Council Touch F         Society         Your booking is tentatively reserved whilst you com         Starting Saturday 7th September 2024         Olds Park         A Jeremy Hasham         Modify Booking Download Quote         Pricing Summary | ootball                              |
| You can optionally leave a description to help you remember what<br>our bookings team.<br>Special Requirements<br>Let us know special requirements you have, such as accessibility n<br>technical requirements | the booking is for, and to guide | Fees<br>Bonds<br>Booking fees<br>Total incl. GST                                                                                                    | \$0.00<br>\$0.00<br>\$0.00<br>\$0.00 |
|                                                                                                    | li -                             | Payable later                                                                                                    | \$0.00                               |

## **Confirm and Submit**

1. Check 'Booking Breakdown' to ensure date, space and time

#### is correct

#### Mandatory documentation:

Organisations must upload a current Public Liability Insurance

(within your account)

#### Additional documentation may be requested:

#### Example:

- Risk assessment
- Traffic management plan
- Mud map

#### Optional Subscribing: Add a contact to the booking

Booking creator can added a contact so others may receive the same notification and updates

| Ë | Booking Breakdov                 | vn       |          |       |            |            |         |     |        |
|---|----------------------------------|----------|----------|-------|------------|------------|---------|-----|--------|
|   | Bookable Item                    | From     | То       | Unit  | # of Units | Unit price | Total   | GST | Issues |
|   | ✓ Saturday 7th September 2024    | l I      |          |       |            |            |         |     |        |
|   | Playing Field 3 (Soccer Field)   | 08:00 AM | 10:00 AM | Hours | 2          |            | * TBC * |     |        |
|   | Playing Field 1 - Oval (Premium) | 08:00 AM | 10:00 AM | Hours | 2          |            | * TBC * |     |        |
|   | ✓ Sunday 8th September 2024      |          |          |       |            |            |         |     |        |
|   | Playing Field 3 (Soccer Field)   | 08:00 AM | 10:00 AM | Hours | 2          |            | * TBC * |     |        |
|   | Playing Field 1 - Oval (Premium) | 08:00 AM | 10:00 AM | Hours | 2          |            | * TBC * |     |        |
|   |                                  |          |          |       |            |            |         |     |        |

| Documentation Make sure each document you upload is no larger that                               | n 30MB             |      |                        |                    |
|--------------------------------------------------------------------------------------------------|--------------------|------|------------------------|--------------------|
| Public Liability Insurance - Minimum \$20 M<br>Mandatory documentation to proceed with your book | illion<br>ing.     |      |                        |                    |
| No documents uploaded.                                                                           |                    |      |                        |                    |
| ① Choose a File                                                                                  |                    |      |                        |                    |
| Additional Documents<br>Provide any further documentation that will help us re                   | view your booking. |      |                        |                    |
| No documents uploaded.                                                                           |                    |      |                        |                    |
| 1 Choose a File                                                                                  |                    |      |                        |                    |
| ♂Subscribe Others to Bookin                                                                      | g Notifications    |      |                        | Add Contact 🗸      |
| Name                                                                                             | Email              | Mobi | Add Contact 🗸          |                    |
| Add a contact to subscribe other people to booking                                               | notifications.     |      |                        |                    |
|                                                                                                  |                    |      | + Add existing contact | Complete Booking > |
|                                                                                                  |                    |      | + Add manual contact   |                    |
|                                                                                                  |                    | I    |                        | l                  |

## **Confirm and Submit** – Additional Questions

- 1. Read checklist and accept conditions
- 2. Review EOI Terms and Conditions
- 3. Accept EOI Terms and Conditions
- 4. 'Complete Booking'
- 5. Review and accept general Terms

and Conditions

6. Accept pricing will be adjusted by

Bookings staff

| Additional questions                                                                                                    |                                                                                                    |
|----------------------------------------------------------------------------------------------------|----------------------------------------------------------------------------------------------------|
| Additional Booking Information (Spo                                                                                                    | orting Fields)                                                                                                    |
| Please complete this checklist to finalise your Sports Gro                                                                                                    | bund booking request.                                                                                                    |
| I acknowledge that I will require floodlights if my booking                                                                                                    | g is after 4:30pm (Winter Sporting Season only). Please be advised additional fees may apply. $st$                                                                               |
| Yes                                                                                                    |                                                                                                    |
| Click here to read Council's Expressions of Interest Terms and Cor                                                                                                    | Iditions                                                                                                    |
| O I have read and accept the Terms and Conditions of Use                                                                                                    |                                                                                                    |
|                                                                                                    | Complete Booking >                                                                                                    |
| Terms and Conditions                                                                                                    | To Be Confirmed Pricing                                                                                                    |
| Terms and Conditions:         1. Any damage to public property arising from the activities of the applicant is to be repaired solely by Council or as agreed to by both parties, at the cost of the hirer;         2. The hirer must cease activities if directed to do so by Council due to park closures or otherwise; | The price for one or more of the items you have chosen needs to be confirmed by Georges River Council TEST. We will be in touch soon using the contact details you have provided |

Cancel

Accept

2. The hirer must cease activities if directed to do so by Council due to park closures or otherwise;
3. The hirer is responsible for regularly checking Council's website for updates to the <u>Sportsfields Status</u> webpage to determine if Council's natural turf sports fields are open or closed.
4. Any unauthorised use of Council's sports fields during times of closure may result in fines to the hirer as per the breaches of ground and facility use in Council's Schedule of Fees and Charges;
5. All litter be collected and disposed of appropriately at the conclusion of each event;
6. No alcohol be taken into or consumed within the park unless permitted by Council;
Print
I have read and accept the Terms and Conditions.

## **Completed Expression of Interest**

Your Interest ID will now appear in your

account under 'My Bookings'

Continue to lodge all your EOI's while

submission period is open

Your interest has been received! 🏂 A confirmation has been sent to Sportorg@test10.com and our team will be in touch in the near future. View and manage your booking > Interest #103 D Make another request > Explore other venues available to hire > **Testing - Georges Council Touch** Football Society Olds Park 50 dates starting Saturday 7th September 2024 A Jeremy Hasham

once the EOI submission period is closed, and

Council staff will review all EOI submissions

advice the outcomes via email

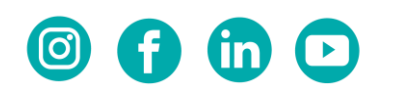

### www.georgesriver.nsw.gov.au

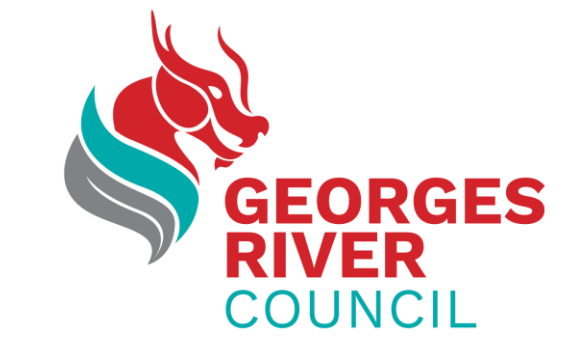

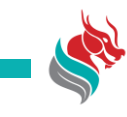